# Introduction

This Quick Start Guide covers the key points of the installation of the device driver software and host card for your FAST product. To obtain the latest driver software, please refer to the download section of the Perle web site.

### Note

For more detailed information, see the user documentation on the CDROM supplied with this product.

# Accessing the CDROM

# Windows

The CDROM will be automatically mounted a short time after placing it in the CDROM drive. View with Windows Explorer. SCO OpenServer

- 1. Login to your system as super user, then load the CDROM into your system CD drive.
- 2. At the command prompt, type mkdir /cdrom.
- 3. At the command prompt, type: mount -f ISO9660 -r/dev/cd0 /cdrom

You can now browse the CDROM content using the File Manager tool in the SCO OpenServer desktop.

# SCO UnixWare

- 1. Login to your system as super user, then load the CDROM into your system CD drive.
- 2. At the command prompt, type mkdir /cdrom.
- 3. At the command prompt, type: mount -r -F cdfs -o nmcony=c /dev/cdrom/c1b0t0l0 /cdrom

You can now browse the CDROM content using the File Manager tool in the SCO UnixWare desktop.

# Linux

- 1. Login to your system as super user then load the CDROM into your system CD drive.
- 2. At the command prompt, type mount /mnt/cdrom.

You can now browse the CDROM content using any one of the file browsers available for Linux.

# Installing driver software

# Windows 95 and 98

To install the FAST device drivers and utilities for the Windows 95 or 98 operating systems proceed as follows;

- 1. Turn on your PC and if required, log in. Now load the CDROM into your PC.
- 2. From the \drivers\fast\win9x\x.v.z directory on the CDROM, run the setup.exe file.
- 3. In the Welcome window now displayed, click Next >.
  - 4. In the Setup Complete window now displayed, click select the Yes. I want to restart my computer now option, then click on Finish button to confirm your selection.
  - 5. Shutdown your PC then install any FAST cards you require into your system
  - 6. Start Windows your PC.

# Windows NT 3.51 and 4

A device driver is installed with the PortDirector software, supplied on the CDROM. To install PortDirector: 1 Load the CDROM

- 2. Access the \drivers\portdirector\x.v.z directory in Windows Explorer and double-click on Setup.exe.
- 3. Follow the instructions on screen to install PortDirector.

# Note

Any installed FAST cards will be automatically detected and assigned from PortDirector.

# Windows 2000/XP/Server 2003/Vista

To install under Windows 2000/XP/Server 2003/Vista proceed as follows:

1. Install the FAST cards you require and allow the operating system to boot.

A new hardware popup message is now displayed prompting you for a destination directory.

- 2. Load the CDROM.
- 3. In the popup window, select the \drivers\speed\w2k\x.v.z directory on the CDROM and click OK.
- 4. Select the installation executable for your operating system and install the FAST driver.

# SCO OpenServer

- To install under SCO OpenServer proceed as follows:
- 1. Install any FAST PCI host cards into your system
- 2. Login to your system as super user, then load the CDROM into your system CD drive.
- 3. Mount the CDROM using the instructions for SCO **OpenServer** in Accessing the CDROM.
- 4. In the SCO OpenServer desktop, double click on the System Administration folder.
- 5. In the System Administration window, double click on the software manager icon.
- 6. In the Software Manager menu, click Software > Install New
- 7. In the Begin Installation window, click on the From localhostname button and then click on Continue.
- 8. In the Select Media window, select the Media Images option then click on Continue.
- 9. In the Enter Image Directory window, type; /cdrom/drivers/fast/openserver/x.v.z and then click on OK
- 10. In the Install Selection window, click on the Install button.
- 11. If you are installing other drivers, turn off the Re-link Kernel option to prevent an unwanted kernel link.

# SCO UnixWare

To install the FAST device drivers and utilities for the SCO UnixWare operating system proceed as follows:

- 1. Install any FAST PCI host cards into your system.
- 2. Login to your system as super user, then load the CDROM into your system CD drive.
- 3 Mount the CDROM
- 4. At the command prompt, enter the following: pkgadd -d /cdrom/drivers/fast/unixware/x.y.z/fast.pkg spd

## Linux

- To install the device drivers proceed as follows:
- 1. Make sure you have an up to date Linux kernel source directory installed. See ftp://ftp.linux.org or other major Linux web sites.
- 2. Copy the driver patch file onto your system in a temporary directory. For example, /tmp.

### The patch file will be named patch-<kernel vers>.serial For example, patch-2.2.19.serial

- 3. At the command prompt, enter the following commands; cd /usr/src/linux patch -p1 </tmp/ patch-2.2.19.serial
- 4. If the patch is successful, you will need to enable the driver using the make config or make xconfig kernel utility. The FAST driver appears in the Character devices section and is labelled system support. Set this to m for modules.
- 5. Within either the make config or the make xconfig kernel utility, set the Support more than 4 serial ports and Support special multiport boards options to Y and enable Support for sharing serial interrupts.
- 6. Now rebuild and install the kernel and modules.

# Configuring AT-FAST cards

Before you install an AT-FAST card in your system you need to physically set the I/O address, IRQ level and operating mode using jumpers provided on the card. On the 16 port cards, you can set an IRQ delay time and choose between DTR and RTS ..

# Take full anti-static precautions when handling host cards.

# 4 and 8 port AT-FAST cards

Caution

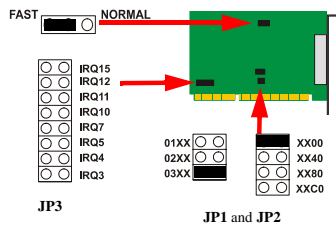

### 2. Using jumper JP3 on the host card, set the IRO level you want from the values listed on the card:

3. Using jumpers JP1 and JP2 on the host card, set the high order and low order I/O address you want in hexidecimal using the one of the settings shown in the next table:

| Address | JP2 setting | JP1 setting |
|---------|-------------|-------------|
| 0100    | 01XX        | XX00        |
| 0140    |             | XX40        |
| 0180    |             | XX80        |
| 01c0    |             | XXc0        |
| 0200    | 02XX        | XX00        |
| 0240    |             | XX40        |
| 0280    |             | XX80        |
| 02c0    |             | XXc0        |
| 0300    | 03XX        | XX00        |
| 0340    |             | XX40        |
| 0380    |             | XX80        |
| 03c0    |             | XXc0        |

# 16 port AT-FAST cards NORMAL RTS IRQ DELAY 2MS

- 0
- 1. On the host card, set the jumper JP6 to the FAST setting.
- 2. Using jumper JP7 on the host card, set the IRO level you want from the values listed on the card:
- 3. Using jumpers JP1, JP2 and JP3 on the host card, set the I/O address you want in hexidecimal.

JP4 sets operating mode, set to Fast.

- If you are using larger systems with between 12 and 16 ports simultaneously at a baud rate greater than or equal to 9600bps, you can improve system performance by setting jumper JP4 to 2MS setting.
- Using jumper JP5 select the flow control type to RTS or DTR as required.

# Installing AT&PCI-FAST cards

### Warning

Dangerous voltages exist inside computer systems. Before installing host cards in your system, turn off the power supply and disconnect the mains lead.

### Note

Configure jumper settings as required on AT-FAST cards prior to installation as detailed in this guide.

#### Caution Full anti-st

Full anti-static precautions should be taken when handling host cards.

- 1. Turn off the power to your system and disconnect the mains supply.
- 2. Remove the system cover to expose the inside of the connector panel for host cards.
- 3. Insert the FAST card you want to install into a vacant host card slot (ISA or PCI) and secure in place.
- 4. Repeat steps 1. to 3. until you have installed all the AT cards you want.
- 5. Replace and secure the system cover.
- 6. Plug in the mains and turn on the power.

### Note

Do not turn on the power to your system until you have connected the distribution cable or box you are using with this host card.

# RJ45 socket pinouts

The connector pinout for each RJ45 socket fitted to the AT-FAST and PCI-FAST four port cards is as follows;

| RJ45 pin | Signal | Direction |
|----------|--------|-----------|
| 1        | DCD    | In        |
| 2        | RTS    | Out       |
| 3        | DSR    | In        |
| 4        | TXD    | Out       |
| 5        | RXD    | In        |
| 6        | GND    |           |
| 7        | CTS    | In        |
| 8        | DTR    | Out       |

# Configuring the ports

# SCO OpenServer

The Port Configuration utility allows you to configure the FAST serial ports you have added to your system. To do this proceed as follows;

- 1. In the SCO OpenServer desktop, double click on the **System Administration** Folder.
- In the System Administration window now displayed, double click on the Fast folder, then in the Fast window now displayed, double click the Port Configuration icon.
- In the Port Configuration window now displayed, select the ports you want you want to configure and select the getty definition and terminal type you want.
- If required, click on the ixon button to enable flow control for Transparent printing (to enable sending of data on receipt of the next character, click on the ixany button).
- Click on either the Enable or Disable buttons as required to enable or disable login sessions on the selected ports.
- 6. In the Port Configuration menu, click Ports > Save & Exit.

# SCO UnixWare

The FAST utilities for the SCO UnixWare operating system includes a utility called **Serial Manager** which allows you to configure the extra FAST serial ports you have added to your system. To invoke Serial Manager;

- 1. At the command prompt, type **scoadmin** to display the System Administration window.
- In the System Administration tool window, click on the Hardware folder and then select Serial Manager.

Alternatively, you can use the **spxadmport** command to set up logins on ports.

# Windows 95 and 98

### Note

FAST ports are normally configured during installation.

# Windows NT

PortDirector will automatically recognise the installed card and its ports. The ports will have the default settings, although this can be changed using PortDirector.

# Windows 2000/XP/Server 2003/Vista

Use the Device Manager to change the default settings that are applied by the operating system.

# Linux

After installing the new kernel & hardware, and rebooting the machine, you need to create devices for the added ports.

- At the command prompt, type grep ttyS /var/log/messages and press the Enter key to determine how many on board devices are present.
- At the command prompt, type ls -l /dev/ttyS[0-9]\* and press the Enter key to display the major and minor node numbers.
- At the command prompt, enter the following commands to create the next 4 nodes. mknod /dev/ttyS2 c 4 66
  - mknod /dev/ttyS3 c 4 67
  - mknod /dev/ttyS4 c 4 68
- mknod /dev/ttyS5 c 4 69
- If you require callout devices as well as tty devices, at the command prompt type the following: mknod /dev/cua3 c 5 66 mknod /dev/cua3 c 5 67 mknod /dev/cua4 c 5 68 mknod /dev/cua4 c 5 69

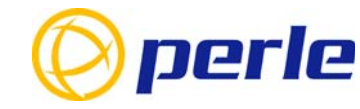

## Contacting Perle Technical Support

Perle offers free technical support to Perle Authorised Distributors and Registered Perle Resellers.

To access technical support please visit the Perle website at www.perle.com/support. Here you will find:

· latest drivers and firmware updates for download

- technical tips
- frequently asked questions
- documentation
- configuration support
- cabling information
- maintenance contract information

and much more..

| If you are unable to find the information you require,<br>lease feel free to contact our technical support teams<br>by email at: |
|----------------------------------------------------------------------------------------------------|
| USA                                                                                                    |
| Email: ptac@perle.com                                                                                                    |
| Europe                                                                                                    |
| Email: ptacemea@perle.com                                                                                                    |
| Asia                                                                                                    |
| Email: ptacasia@perle.com                                                                                                    |
| Internet                                                                                                    |
| www.porte.com/cupport_corvices/index.chtml                                                                                       |

AT & PCI-FAST Quick start guide Part No: 5500082-11 Copyright © Perle Systems Limited, 2007

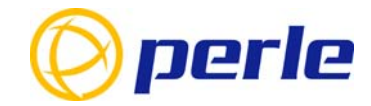

# **AT&PCI-FAST**

High speed serial adaptors

# Quick Start Guide

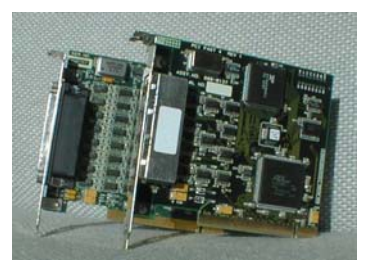

- Ease of installation and configuration
- 4, 8 or 16 ports
- · Available in both ISA and PCI formats